## Lernplattform Google-Classroom:

Jede Schülerin/jeder Schüler der ECDL-Gruppe ist bei Google Classroom der NMS registriert und hat eine eigene E-Mail Adresse.

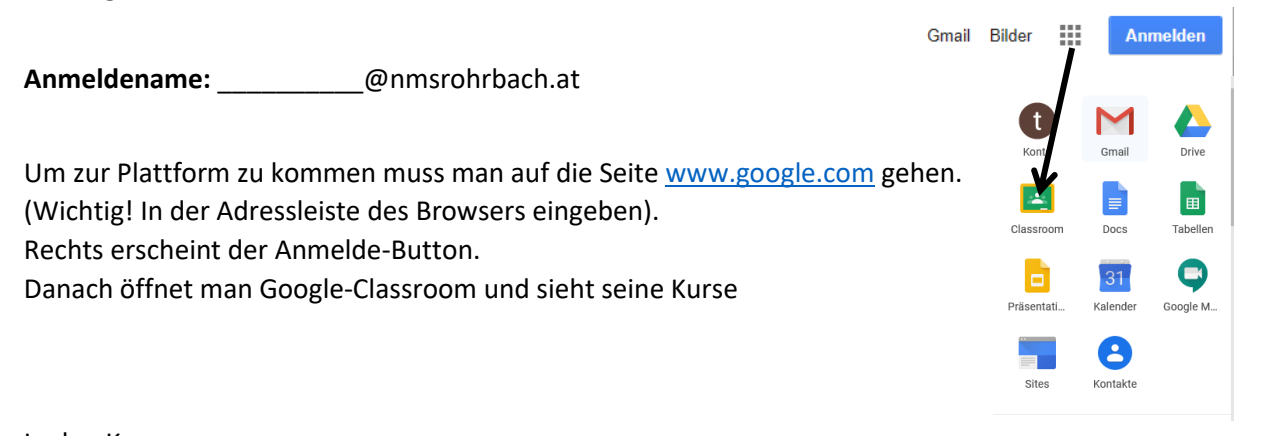

In den Kursen werden Aufgaben gestellt.

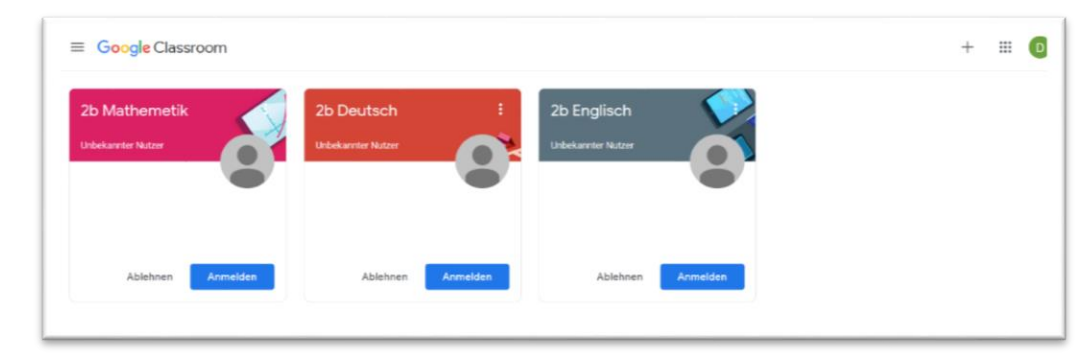

## In Google Classroom gibt es verschiedene Arten von Aufgaben.

Dies kann beispielsweise nur ein Text oder eine Anweisung sein. Es können aber auch Dateien angehängt werden, die von den Schülerinnen und Schülern bearbeitet werden sollen. Wichtig! Wenn bei einer Aufgabe

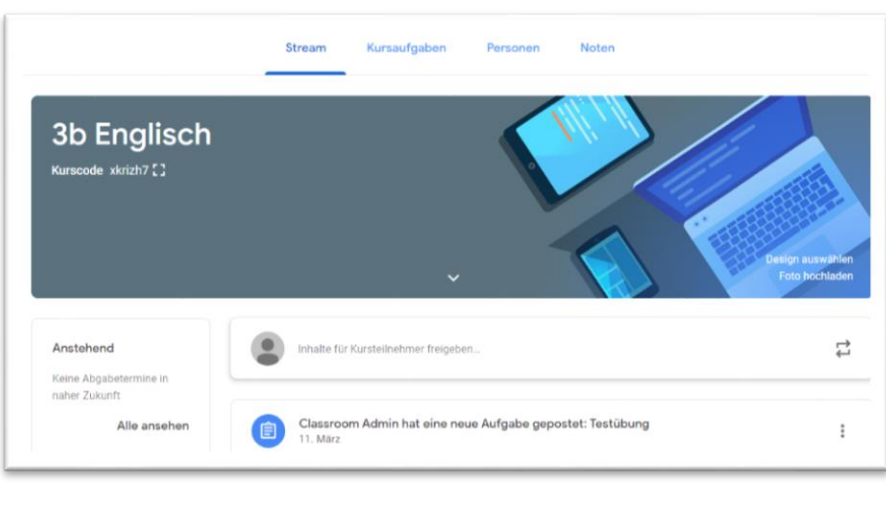

Testübung.docx

te 3 von 3 🛛 38 Wörter 🛛 🕮 Deutsch (Österreich)

ein Dateianhang dabei ist, sollte man ihn mit der rechten Maustaste anklicken – in neuem Tab öffnen.

| 👿 Testübung.docx      | 🗐 Mit Google Docs öffnen 🛛 🕶                | _ E € ± : © |
|-----------------------|---------------------------------------------|-------------|
|                       |                                             |             |
|                       | Testübung:                                  |             |
| Anschließend kann mar | n den Anhang herunterladen. Es erscheint im |             |

unteren Bereich des Bildschirms der Dateiname, man kann diese Datei nun öffnen und bearbeiten.

Am Ende speichert man die Datei am eigenen Computer ab und kann sie nun wieder hochladen und abgeben.

## Lösungen abgeben/Dateien hochladen

| • | Aufgabe ansehen                  | E Testübung 🗏 63                   | Kein Abgabetermin                    |
|---|----------------------------------|------------------------------------|--------------------------------------|
| • | rechts: + Hinzufügen             | Gepostet am: 11. März              | Abgegeben                            |
| • | Datei                            | Testübung.docx<br>Microsoft Word   |                                      |
|   |                                  | 63 Kurskommentare                  |                                      |
|   |                                  | Aufgabe ansehen                    |                                      |
| Ê | Classroom Admin 11. März         | 100 Punkte                         | Meine Aufgaben <sup>Zugewiesen</sup> |
|   | Testübung.docx<br>Microsoft Word |                                    | + Hinzufügen oder erstellen Abgeben  |
|   |                                  | Meine Aufgaben <sup>Zugewies</sup> | on                                   |
|   |                                  |                                    |                                      |

 Neu erstellen

 Google Docs

 Google Präsentationen

 Google Tabellen

 Google Zeichnungen

• richtige Datei auswählen und hochladen

| Zuletzt   | Hochladen          | Meine Ablage | Markiert |   |
|-----------|--------------------|--------------|----------|---|
| 🖹 Testüb  | oung (1).docx 11.  | 42K          |          | × |
| Weitere ( | Dateien hinzufügen |              |          |   |
|           |                    |              |          |   |
|           |                    |              |          |   |
|           |                    |              |          |   |
|           |                    |              |          |   |
|           |                    |              |          |   |

• Am Ende auf "Abgeben" klicken!